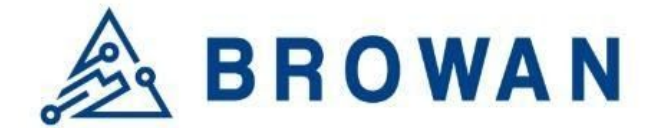

This guide will show you how to configure the CUPS connection for TTI.

1. Please download or install the "ttn-lw-cli" tool.

https://www.thethingsindustries.com/docs/getting-started/cli/installing-cli/

In this document, we install the ttn-lw-cli for linux.

\$ sudo snap install ttn-lw-stack
\$ sudo snap alias ttn-lw-stack.ttn-lw-cli ttn-lw-cli

i.e.

2. Create a Gateway and add API Key for CUPS.

https://www.thethingsindustries.com/docs/gateways/lora-basics-station/cups/

| Gateways > 1C497BFFFECAAF8E > API keys > Add                                                  |
|-----------------------------------------------------------------------------------------------|
| Add API key                                                                                   |
| CUPS_Test                                                                                     |
| Rights*                                                                                       |
| Grant all current and future rights                                                           |
| • Grant individual rights                                                                     |
| Select all                                                                                    |
| Delete gateway                                                                                |
| View gateway information                                                                      |
| Link as Gateway to a Gateway Server for traffic exchange, i.e. write uplink and read downlink |
| View gateway location                                                                         |
| Retrieve secrets associated with a gateway                                                    |
| View and edit gateway API keys                                                                |
| V Edit basic gateway settings                                                                 |
|                                                                                               |

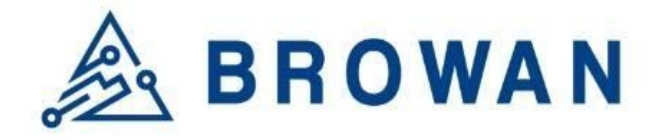

| Granted rights<br>✓ View gateway information<br>✓ Retrieve secrets associated with a gateway<br>✓ Edit basic gateway settings | Your API key has been created<br>successfully. Note: After closing this<br>window, the value of the key secret<br>will not be accessible anymore.<br>Make sure to copy and store it in a<br>safe place now.<br>API key |  |  |  |
|----------------------------------------------------------------------------------------------------|----------------------------------------------------------------------------------------------------|--|--|--|
|                                                                                                    | 📔 💿                                                                                                    |  |  |  |

Save the API KEY for CUPS with this format.

Authorization: Bearer <API KEY>

i.e.

| Authorization: | Bearer | MF2XI.55 | OF DEPENDENCE OF SEC. | AND DESCRIPTION OF THE OWNER | 00364,000 | SAME ALLOW | 0000.04050 | NAME AND ADDRESS OF | International Contract | IZ304Q |
|----------------|--------|----------|-----------------------|------------------------------|-----------|------------|------------|---------------------|------------------------|--------|
|                |        |          |                       |                              |           |            |            |                     |                        |        |
|                |        |          |                       |                              |           |            |            |                     |                        |        |
|                |        |          |                       |                              |           |            |            |                     |                        |        |
|                |        |          |                       |                              |           |            |            |                     |                        |        |

- 3. Login TTI via ttn-lw-cli
  - Create the configuration file:

cd /tmp ttn-lw-cli use browan.eu1.cloud.thethings.industries --overwrite

## Please replace the URL with your own host:

browan.eu1.cloud.thethings.industries

-> XXXXXX.eu1.cloud.thethings.industries

i.e.

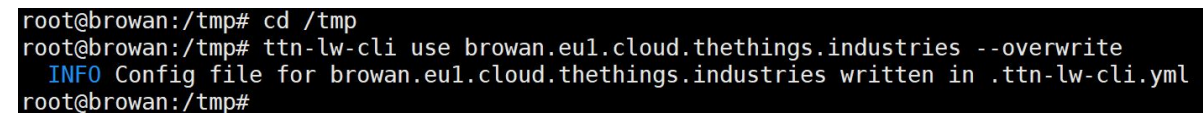

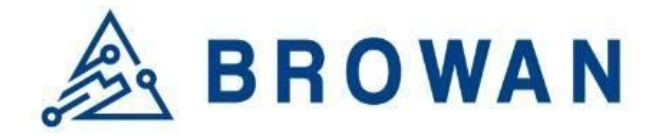

- Execute the "login" command

ttn-lw-cli login --callback=false

i.e.

| root@browan:/tmp# ttn-lw-cli logincallback=false                                                                     |
|----------------------------------------------------------------------------------------------------|
| INFO Opening your browser on https://browan.eul.cloud.thethings.industries/oauth/authorize?client_id=cli&redirect_ur |
| i=code&response_type=code                                                                                            |
| WARN Could not open your browser, you'll have to go there yourself error=fork/exec /usr/bin/xdg-open: permission der |
| ied                                                                                                    |
| INFO After logging in and authorizing the CLI, we'll get an access token for future commands.                        |
| INFO Please paste the authorization code and press enter                                                             |
|                                                                                                    |

- Copy the oauth URL and paste to the browser to get the OAuth code.

https://**browan.eu1.cloud.thethings.industries**/oauth/authorize?client\_id= cli&redirect\_uri=code&response\_type=code

| i.e.                                                     |                                                              |
|----------------------------------------------------------|--------------------------------------------------------------|
| root@browan:/tmp#                                        |                                                              |
| root@browan:/tmp#                                        |                                                              |
| root@browan:/tmp# ttn-lw-cli logincallback=false         | <u> </u>                                                     |
| INFO Opening your browser on https://browan.eu1.cloud.th | ethings.industries/oauth/authorize?client_id=cli&redirect_u  |
| i=code&response_type=code                                |                                                              |
| WARN Could not open your browser, you'll have to go ther | e yourself error=fork/exec /usr/bin/xdg-open: permission der |
| ied                                                      |                                                              |
| INFO After logging in and authorizing the CLI, we'll get | an access token for future commands.                         |
| INFO Please paste the authorization code and press enter |                                                              |
| >                                                        |                                                              |
|                                                          |                                                              |
|                                                          |                                                              |

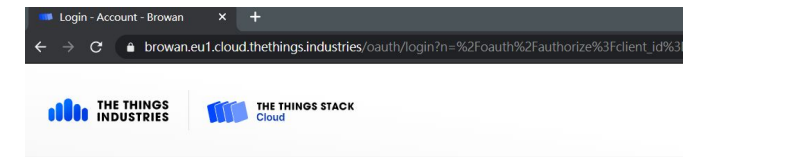

## Browan Account

| i Please le | ogin to continue  |                  |
|-------------|-------------------|------------------|
| User ID*    |                   |                  |
| jason       |                   |                  |
| Password *  |                   |                  |
|             |                   |                  |
| Login       | Create an account | Forgot password? |

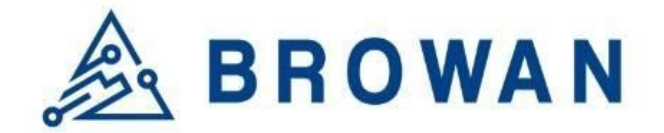

Login TTI with your username and password.

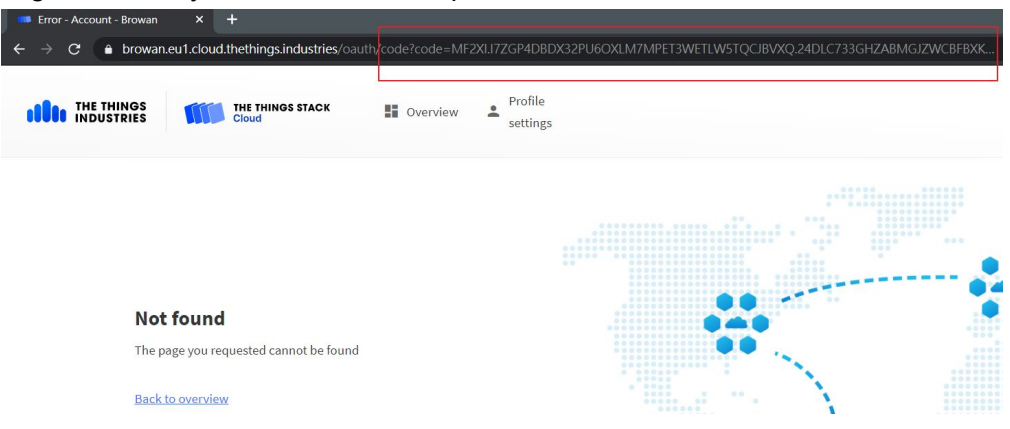

- Copy the OAuth code from the returned URL.

| 💴 Error - Account - Browan 🛛 🗙                       | +                         |                |                                                                 |    |
|------------------------------------------------------|---------------------------|----------------|-----------------------------------------------------------------|----|
| $\leftrightarrow$ $\rightarrow$ C $($ ith/code?code= | MF2XI.172GP4DBDX32PU6C0   | XLM7MPET3WETLV | WSTQCIBWRQ 24DLC733GHZABMGIZWCBFRXK6H6QBKMAAAY36I5RM2DMA637VKFA | -0 |
|                                                      | THE THINGS STACK<br>Cloud | Overview       | Profile<br>settings                                             |    |

Paste the OAuth code to ttn-lw-cli

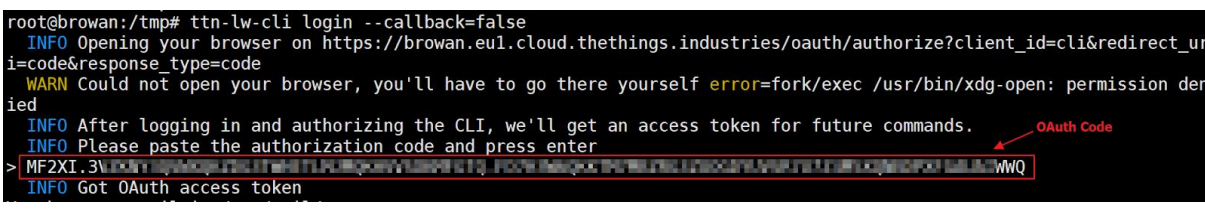

You should get the successful login log: **INFO Got OAuth access token** 

You could configure your gateway via ttn-lw-cli now.

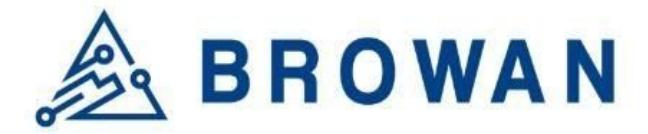

4. Use the "ttn-lw-cli" to set up the lbs\_lns\_secret

\$ export GTW\_ID="your-gateway-id"
\$ export LNS\_KEY="your-Ins-api-key"
\$ export SECRET=\$(echo -n \$LNS\_KEY | xxd -ps -u -c 8192)
\$ ttn-Iw-cli gateways update \$GTW\_ID --Ibs-Ins-secret.value \$SECRET

It should return the lbs\_lns\_secret information.

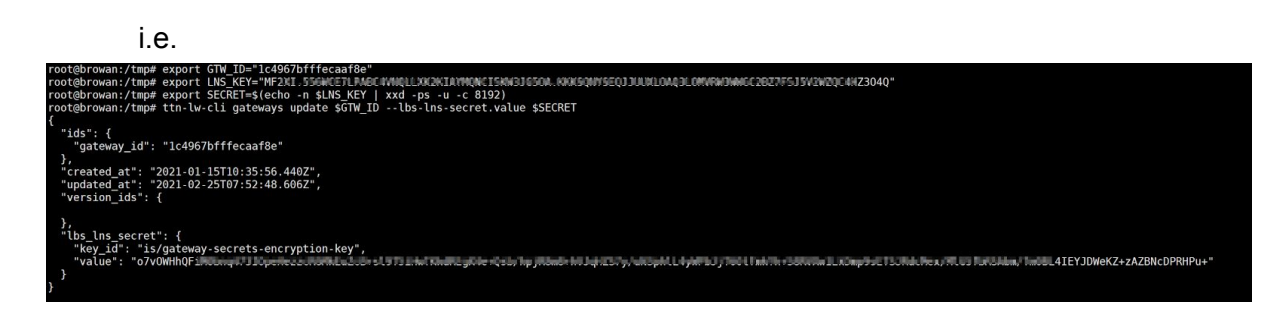

NOTE: If you do not set up the lbs\_Ins\_secret for the gateway\_id, you'll get the 404 error during the connection establishment phase.

2021-02-25 08:11:50.096 [AIO:INFO] cups has no cert configured - running server auth and client auth with token 2021-02-25 08:11:50.384 [CUP:VERB] Retrieving update-info from CUPS https://browan.eu1.cloud.thethings.industries:443... 2021-02-25 08:11:51.648 [any:VERB] Failed to retrieve TCURI from CUPS: (404) Not Found

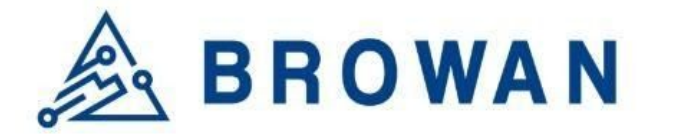

5. Now you could use the CUPS.TRUST and CUPS.KEY to establish the connection.

| Connection Configuration                                           | on                                                               |
|--------------------------------------------------------------------|------------------------------------------------------------------|
| LNS Mode:<br>Protocol:<br>Type:<br>Server Address:<br>Server Port: | Normal Mode    HTTPS   Regular   browan.eu1.cloud.thethings  443 |
| Trust:<br>Trust Status:                                            | Choose File No file chosen UPLOAD Installed DELETE               |
| CRT:<br>CRT Status:                                                | Choose File No file chosen UPLOAD Not Installed                  |
| Key:<br>Key Status:                                                | Choose File No file chosen UPLOAD Installed DELETE               |

Radio Configuration Connection Configuration Log

## Log

| - 3                                                                                                    |                                                                                                    |   |
|----------------------------------------------------------------------------------------------------|----------------------------------------------------------------------------------------------------|---|
| ky uses<br>by the set of the set of | <pre>i My Gert Sign, CRL Sign<br/>1/12.124 [AID:1MF0] cups has no cert configured - running server auth and client auth with token<br/>1/12.147 [AID:1MF0] cups has no cert configured - running server auth and client auth with token<br/>1/18.81 [CUP:1MF0] TC (Tedentials segment (GoS bytes)<br/>1/18.81 [CUP:1MF0] TC (Tedentials segment (GoS bytes)<br/>1/18.81 [CUP:1MF0] TC (Tedentials segment (GoS bytes)<br/>1/18.82 [CUP:1MF0] TC (Tedentials segment (GoS bytes)<br/>1/18.82 [CUP:1MF0] TC (Tedentials segment (GoS bytes)<br/>1/18.82 [CUP:1MF0] TC (Tedentials segment (GoS bytes)<br/>1/18.82 [CUP:1MF0] TC (Tedentials segment (GoS bytes)<br/>1/18.82 [CUP:1MF0] TC (Tedentials segment (GoS bytes)<br/>1/18.82 [CUP:1MF0] TC (Tedentials updated (GoS bytes)<br/>1/18.82 [CUP:1MF0] TC (Tedentials updated (GoS bytes)<br/>1/18.83 [CUP:1MF0] TC (Tedentials updated (GoS bytes)<br/>1/18.83 [CUP:1MF0] TC (Tedentials updated (GoS bytes)<br/>1/18.83 [CUP:1MF0] TC (Tedentials updated (GoS bytes)<br/>1/18.83 [CUP:1MF0] TC (Tedentials updated (GoS bytes)<br/>1/18.83 [CUP:1MF0] TC (Tedentials updated (GoS bytes)<br/>1/18.83 [CUP:1MF0] TT (Tedentials updated (GoS bytes)<br/>1/18.83 [CUP:1MF0] TT (Tedentials updated (GoS bytes)<br/>1/18.83 [CUP:1MF0] TT (Tedentials updated (GoS bytes)<br/>1/18.83 [CUP:1MF0] TT (Tedentials updated (GoS bytes)<br/>1/18.83 [CUP:1MF0] TT (Tedentials updated (GoS bytes)<br/>1/18.83 [CUP:1MF0] TT (Tedentials updated (GoS bytes)<br/>1/18.83 [CUP:1MF0] TT (Tedentials updated (GoS bytes)<br/>1/18.83 [CUP:1MF0] TT (Tedentials updated (GoS bytes)<br/>1/18.83 [CUP:1MF0] TT (Tedentials updated (GoS bytes)<br/>1/18.83 [CUP:1MF0] TT (Tedentials updated (GoS bytes)<br/>1/18.83 [CUP:1MF0] TT (Tedentials updated (GoS bytes)<br/>1/18.83 [CUP:1MF0] TT (Tedentials updated (GoS bytes)<br/>1/18.83 [CUP:1MF0] TT (Tedentials updated (GoS bytes)<br/>1/18.83 [CUP:1MF0] (Tedentials updated (GoS bytes)<br/>1/18.83 [CUP:1MF0] (Tedentials updated (GoS bytes)<br/>1/18.83 [CUP:1MF0] (Tedentials updated (GoS bytes)<br/>1/18.83 [CUP:1MF0] (Tedentials updated (GoS bytes)<br/>1/18.83 [CUP:1MF0] (Tedentials updated (GoS bytes)<br/>1/18.83 [CUP:1MF0] (Tedentials updated (GoS bytes)<br/>1/18</pre> |   |
| issuer name<br>subject name<br>issued on                                                                                                    | : O-Digital Signature Trust Co., CN-DST Root CA X3<br>: O-Digital Signature Trust Co., CN-DST Root CA X3<br>: 2000-90-30 21:12-10                                                                                                    | • |
|                                                                                                    |                                                                                                    | • |